## 学生个人信息核对

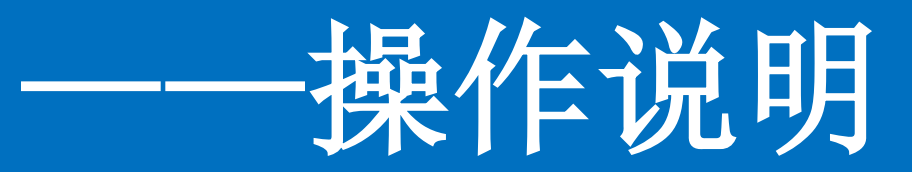

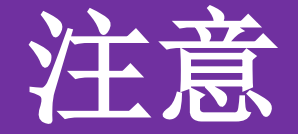

## 学生信息核对推荐使用:

## 谷歌浏览器(chrome浏览器)

360浏览器(极速模式)

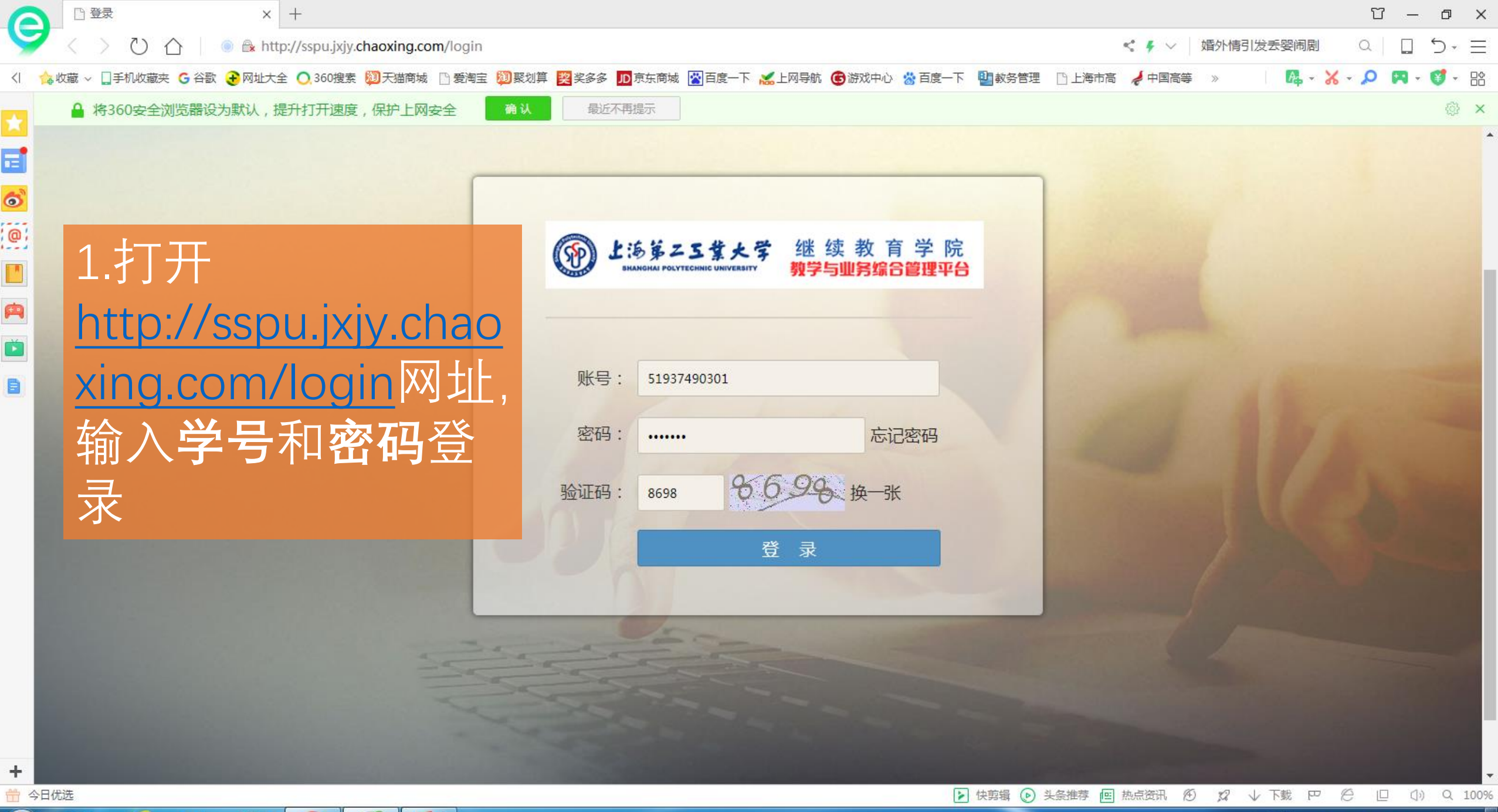

P

| 6      |                                                                                                    | Ϋ́ – σ ×                                                                                    |
|--------|----------------------------------------------------------------------------------------------------|---------------------------------------------------------------------------------------------|
| 9      |                                                                                                    | 🔩 🗲 🗸 💧 新型灵宠现世群魔退散 🛛 🔍 🛄 🏷 🗧                                                                |
| <      | く  🏫 收藏 🗸 🗋 手机收藏夹 🔓 谷歌 🚱 网址大全 🔿 360 捜索 🔯 天猫商城 🗋 爱淘宝 🤴 聚划算 ஜ 奖多多 D 京东商城 📓 百度一下 😹 上网导航 🌚                                                                                                    | 游戏中心 😤 百度一下 📲 較务管理 🗋 上海市高 🦽 中国高等 🚿 👘 🔼 🗸 🖌 🖌 📮 🖓 🗸 😭 🕆 😭                                    |
|        | <ul> <li>▲ 温馨提示:请认真按要求和提示核对个人信息,核对后才可正常学习!</li> <li>▲ 个人信息确认</li> <li>▲ ○ □ □ □ □ □ □ □ □ □ □ □ □ □ □ □ □ □ □</li></ul>                                                                                                    |                                                                                             |
|        | <ul> <li>○ WL(平信息(提示:提交确认前请逐项标记此部分信息是否正确,若存在错误信息请点击错误开更正,更正后需上传证明材料!)</li> <li>● 姓名: 高炜 正确 错误 民族: 汉族 ▼ 正确 错误</li> <li>● 世别: 男 正确 错误 出生日期: 1978-10-15 正确 错误</li> <li>□ 证件号: 310113197810150812 正确 错误 政治面貌: 群众 ▼ 正确 错误</li> <li>● 通信信息(提示:此部分信息存在错误请点击修改按钮直接修改!)</li> <li>* 手机号码: 电子邮箱:</li> </ul> | 2.核对个人信息:<br>姓名、性别、证件号、<br>民族、出生日期、政<br>治面夠                                                 |
|        | * 通信地址:<br>上传证明图片(户口本人页和户主页、身份证正反面扫描件):<br><b>柜式要求:</b><br>1. 图片大小请控制在5M以内。<br>2. 清晰图达到720P或以上。<br>3. 证件字体和照片信息清晰无涂抹。                                                                                                    | 】<br>若信息无误点击"正确"<br>关信自错误占击"错误"                                                             |
| +<br>⇔ | +       O.       学籍表査询       学籍管理系统       学校信息管理系统       怎么查学籍信息       全国学籍查询平台         ☆       今日优选       ※ 当年李云龙随口一句台词,现在已经成为许多离婚的导火素!                                                                                                    | ○ 日本市大法山市大、 ○ × • ○ × • ● 快剪辑 ● 头条推荐 圖 热点资讯 ● ♀ • 下載 P ● □ ● ● 100% 9.07 ○ ♀ • ● □ ● ♀ 100% |

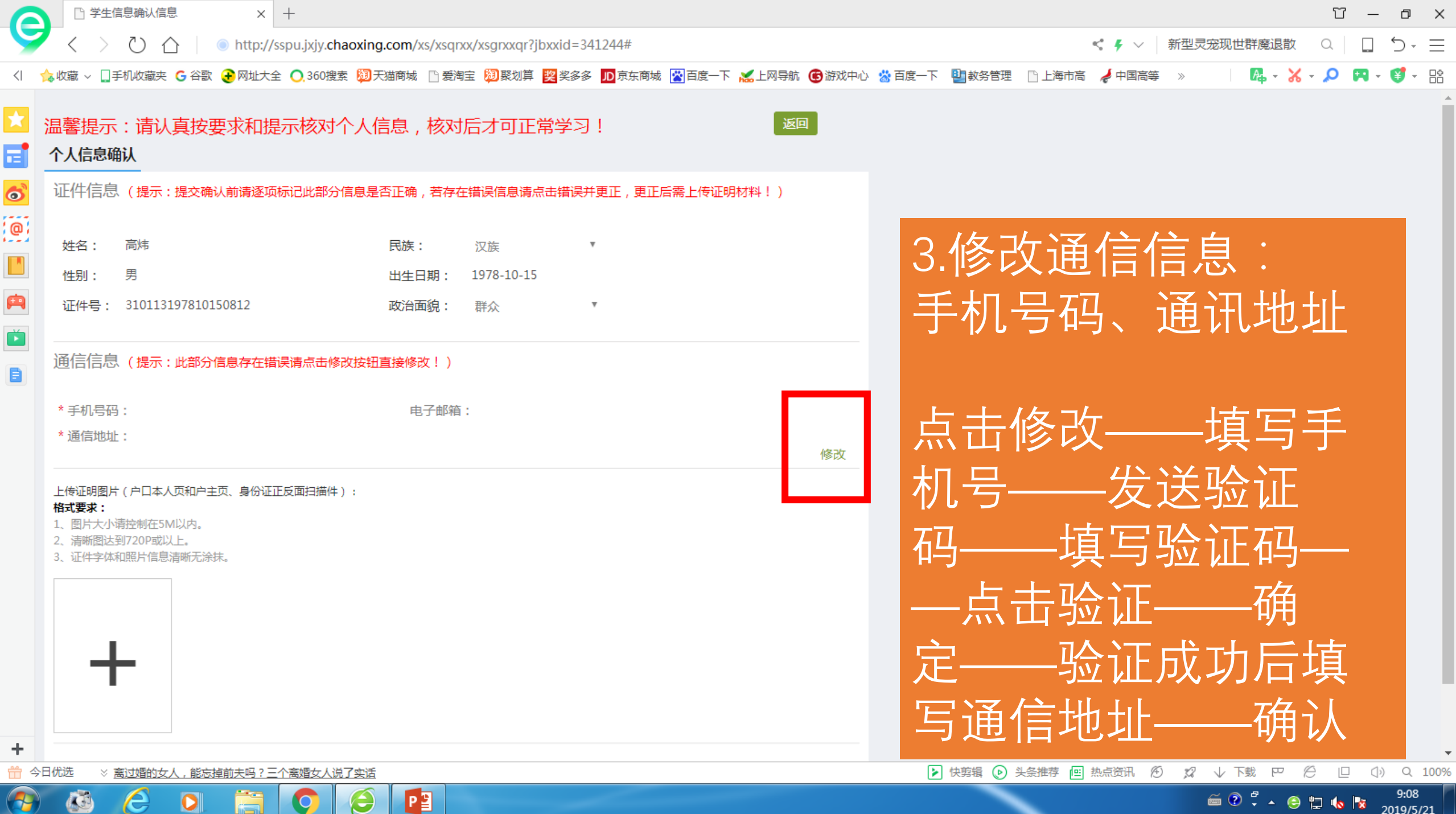

E

| 6        | □ 学生信息确认信息 × +                                                                                                    | Υ –         | đ          | ×                |
|----------|----------------------------------------------------------------------------------------------------|-------------|------------|------------------|
| 9        | 2 く ) ひ 合 ◎ http://sspu.jxjy.chaoxing.com/xs/xsqrxx/xsgrxxqr?jbxxid=341244#   4 参 ✓ 新型灵宠现世群魔退散                                                                                                    | a   🗖       | 5⊸         | $\equiv$         |
| <        | 🖕 收藏 ∨ 🛄 手机收藏夹 G 谷歌 😧 网址大全 🔾 360 搜索 🗐 天猫商城 🗋 爱淘宝 翔 聚划算 🧱 奖多多 🎵 京东商城 🛃 百度一下 😹 上网导航 🚭 游戏中心 😤 百度一下 📲 教务管理 🗋 上海市高 🦽 中国高等 » 👘 🥵 マ 😽 マ                                                                              | P 🖪 -       | <b>¥</b> - |                  |
|          | 畫響提示:請认真按要求相提示核对个人信息,核对后才可正常学习!         小人信息输从         WHTELE (157: 度2個人動產及該防定度是有正常,直存在消費在自動自動用用工,更正常上修定時時1)         修放信息         ###         通信信息(1         *##         ···································· | 上<br>手<br>人 |            |                  |
| <b>▼</b> |                                                                                                    |             | Q          | <b>•</b><br>100% |
|          |                                                                                                    | ] 🔥 🍡       | 9:10       |                  |
|          |                                                                                                    |             | 2019/5/2   | 21               |

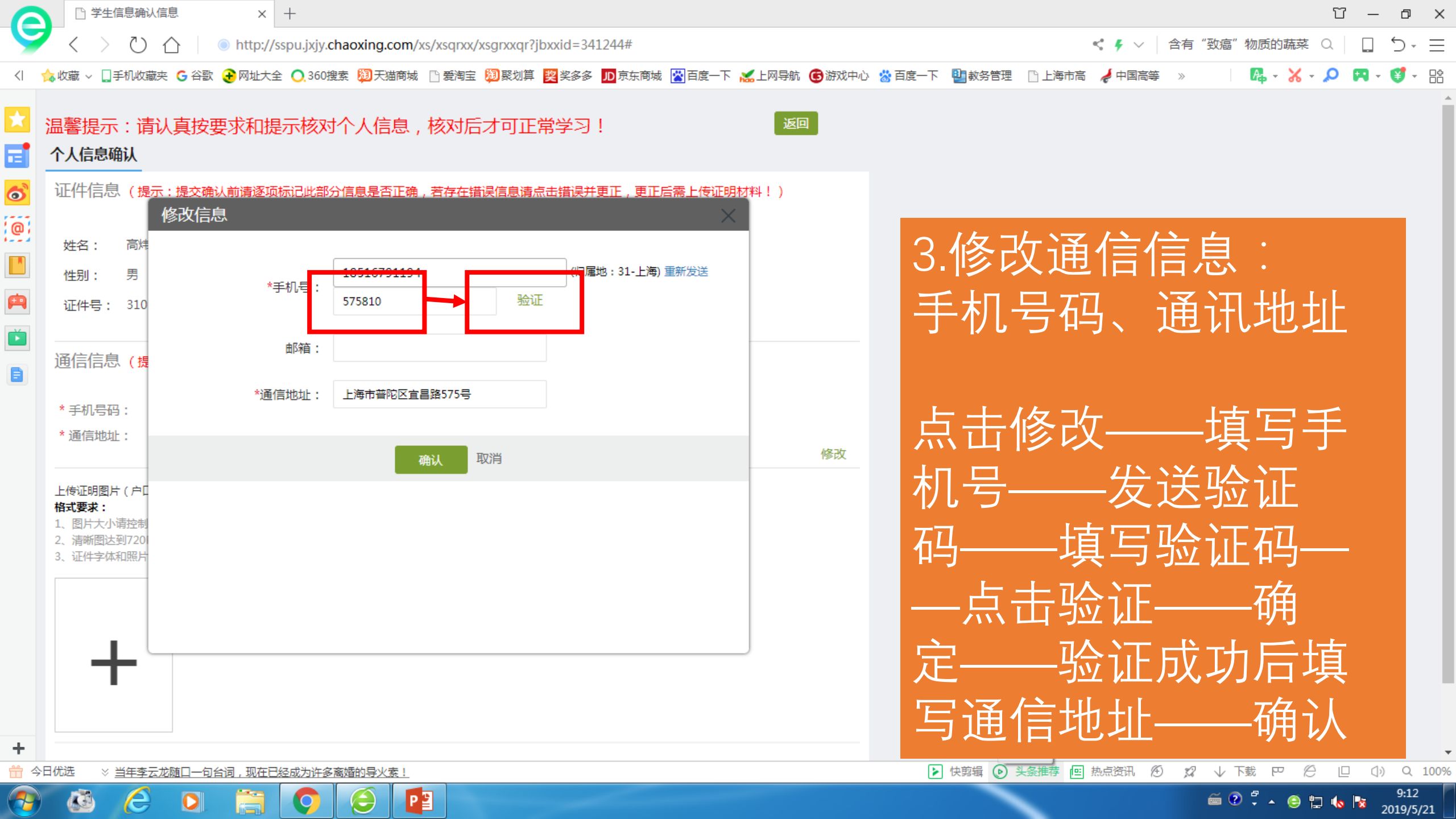

| 6          | □ 学生信息确                                                    | 认信息 × +                                     |                                     |                                      |                    |                          | Υ – Φ                            | $\times$     |
|------------|------------------------------------------------------------|---------------------------------------------|-------------------------------------|--------------------------------------|--------------------|--------------------------|----------------------------------|--------------|
|            | $\langle \rangle \circ$                                    | ) 🛆 📄 http://sspu.jxjy.                     | .chaoxing.com/xs/xsqrxx/xsgrxxqr?jb | xxid=341244#                         |                    | 🔩 🖡 🗸 👌 含有               | "致瘟"物质的蔬菜 🔍 🗌 🕤 🗸                | $\equiv$     |
| <          | ✿收藏 ∨ ┃手机收                                                 | 藏夹 G 谷歌 子 网址大全 🔿 360                        | 搜索 🔊 天猫商城 🗋 爱淘宝 🔊 聚划算               | 🙎 奖多多 🔟 京东商城 📉 百度一下 🕵 上              | 网导航 🕝 游戏中心  😤 百度一下 | 🔄 📴 教务管理 📄 上海市高 🦽 中国高等 🚿 | <b>□</b> □ 🖓 - 🔏 - 🔎 🖪 - 🗳 -     |              |
| ×          | 温馨提示:读<br>个人信息确认                                           | 青认真按要求和提示核深                                 | 村个人信息,核对后才可正常                       | <b>?</b> 学习!                         | 返回                 |                          |                                  | -            |
| <b>(</b> ) | 证件信息 ( 摄<br>姓名 : 高牌<br>性别 : 男                              | <del>読::提交确认前请逐项标记此部</del><br>修改信息<br>*手机号: | 3分信息是否正确,若存在错误信息请点。<br>18516791194  | 击错误并更正,更正后需上传证明材料<br>(归属地:31-上海)重新发送 | !)                 | 3.修改通信                   | 信息:<br>诵讯地址                      |              |
|            | 证件号: 310<br>通信信息 (提                                        | )<br>邮箱:                                    | 575810 验证                           |                                      |                    |                          |                                  |              |
|            | * 手机号码:<br>* 通信地址:                                         | *通信地址:                                      | 上海市普陀区宜昌路575号<br>确认 取消              | sspu.jxjy.chaoxing.com 显示:<br>验证成功   | ×<br>确定            | ┃点击修改—<br>┃机号——发         | —填写手<br>送验证                      |              |
|            | 上传证明图片(户口<br>相式要求:<br>1、图片大小请控制<br>2、清晰图达到720<br>3、证件字体和照片 |                                             |                                     |                                      |                    | 码——填写<br>—点击验证<br>定——验证  | 验证码——确<br>——确<br>成功后填            |              |
| <b>+</b>   | ■<br>○日优选 ※ <u>当年李</u>                                     | 云龙随口一句台词,现在已经成为许多                           | <u>多离婚的导火素!</u>                     |                                      |                    |                          |                                  | <b>.</b> 00% |
| -          | <b>B</b> (2)                                               | 0 🚞 🔘                                       | 6                                   |                                      |                    |                          | 🗲 🕐 🖡 🔺 😂 🛱 🌜 喀 9:13<br>2019/5/2 | 1            |

| 6          |                                                                                                    | 3 —               | o x             |   |
|------------|----------------------------------------------------------------------------------------------------|-------------------|-----------------|---|
| 9          | 《 〉 〇 ⑥ http://sspu.jxjy.chaoxing.com/xs/xsqrxx/xsgrxxqr?jbxxid=341244#     《 • · ○ 合有"致癌"物质的蔬菜 〇                                                                                                    |                   | Ď- Ξ            |   |
| <          | 🛿 收藏 🗸 🗋 手机收藏夹 🔓 谷歌 🕞 网址大全 🔿 360搜索 💴 天猫商城 🗋 爱海宝 💹 聚划算 🕎 奖多多 🔟 京东商城 🕍 百度一下 🔏 上网导航 🌀 游戏中心 🐇 百度一下 📲 教务管理 🕒 上海市高 🦼 中国高等 🚿 👘 🧸 🗸 🗸 🗸                                                                                   | <b>P</b> - (      | <b>9</b> - 82   |   |
|            | 晶響提示:請认真按要求和提示核对个人信息,核对后才可正常学习!       返回         个人信息确认          证件信息(提示:提交确认前请逐项标记此部分信息是否正确,若存在错误信息请点击错误并更正,更正后需上传证明材料!)          修改信息          姓名: 前t          班告: 部t          证明号: 310       *手机号: 18516791194 |                   |                 |   |
|            |                                                                                                    |                   |                 |   |
|            |                                                                                                    |                   |                 |   |
| +          | ▲                                                                                                    |                   |                 |   |
| <b>*</b> 4 | (优选 ※ 当年李云龙随口一句台词,现在已经成为许多离婚的导火索!                                                                                                    | (»)               | Q 100%          | j |
| 1          |                                                                                                    | s 😼 <sub>20</sub> | 9:13<br>19/5/21 |   |

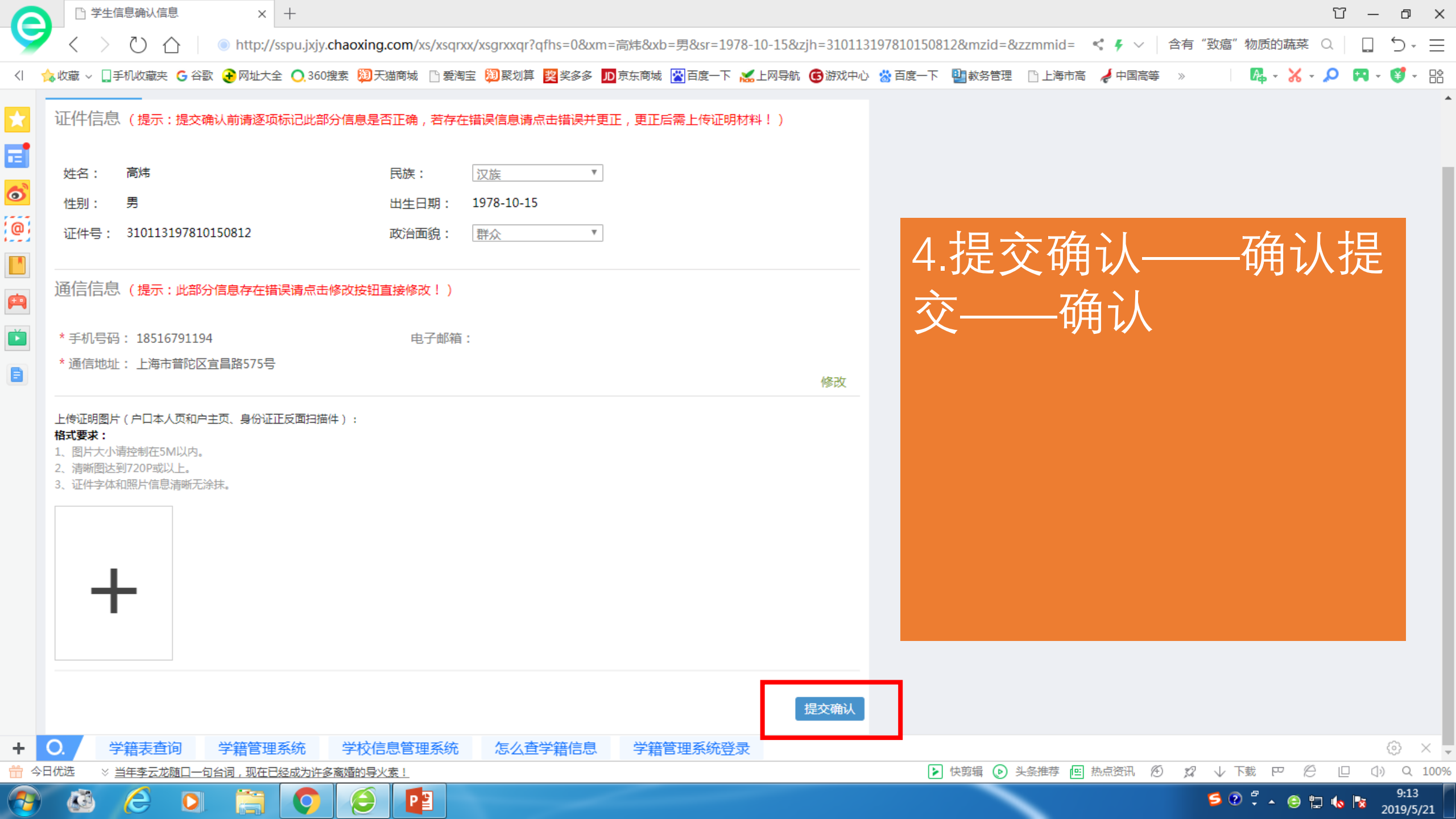

| 6              |                                                      | 信息确认信息                                                 | × +                        |                     |                     |                      |                   |                    |                |       |           | Υ -        | - 0             | ×        |
|----------------|------------------------------------------------------|--------------------------------------------------------|----------------------------|---------------------|---------------------|----------------------|-------------------|--------------------|----------------|-------|-----------|------------|-----------------|----------|
|                | $\langle \rangle$                                    | ひ<br>心<br>(                                            | http://sspu.jxjy. <b>c</b> | haoxing.com/xs/xsqr | x/xsgrxxqr?qfhs=0&x | m=高炜&xb=男&sr=1978-   | 10-15&zjh=3101131 | 197810150812&mzid= | &zzmmid= < 🗲 🗸 | 含有"致瘟 | 物质的蔬菜     | Q .        | - C             | Ξ        |
| <              | 🏡 收藏 🗸 🛄                                             | 手机收藏夹 🧲 谷歌 🛛                                           | 受 网址大全 ○ 360     360     1 | 驟 🗿 天猫商城 🗋 愛海       | 宝 阔 聚划算 奖 奖多多       | 🎵 京东商城 🞇 百度一下 🕌      | 【上网导航 🕝 游戏中心      | 📸 百度一下 🛛 🔮 教务管理    | 2 🗋 上海市高 🦼 中国高 | 等》    | № - 🗶 -   | P 🖪        | - 💕 -           | 0¢<br>00 |
| ×              | 证件信息                                                 | <br>見 (提示:提交确认                                         | 前请逐项标记此部分                  | 计信息是否正确,若存在         | 错误信息请点击错误并          | 更正,更正后需上传证明材         | 料!)               |                    |                |       |           |            |                 | *        |
| •=<br><u> </u> | 姓名:                                                  | 高炜                                                     |                            | 民族:                 | 汉族 10.15            | 7                    |                   |                    |                |       |           |            |                 | l        |
| 6              | 1年初:                                                 | 5                                                      | 0010                       | 田生日期:               | 1978-10-15          |                      |                   |                    |                |       |           |            |                 |          |
|                | 证件号:                                                 | 31011319781015                                         | 0812                       | 政治面貌:               | 群众                  | 7                    |                   | 4.提                | 交确认-           |       | 确ì        | 人提         | -               |          |
| A              | 通信信息                                                 | 1. (提示:此部分信                                            | 息存在错误请点击(                  | 多改按钮直接修改!)          |                     |                      |                   | <b>永</b> —         | ——确认           |       |           |            |                 |          |
| Ď              | * 手机号码                                               | 马: 18516791194                                         |                            | 电子邮箱                |                     |                      |                   |                    |                |       |           |            |                 |          |
|                | * 通信地切                                               | 止: 上海市普陀区宜日                                            | 昌路575号                     |                     |                     | 温馨提示                 |                   |                    |                |       |           |            |                 |          |
|                | 上传证明图》<br><b>格式要求:</b><br>1、图片大小<br>2、清晰图达<br>3、证件字体 | 片(户口本人页和户主了<br>、清控制在5M以内。<br>全到720P或以上。<br>、和照片信息清晰无涂抹 | 瓦、身份证正反面扫描4<br>。           | ‡):                 |                     | 请确认以上信息无误后点;<br>再次核对 | 击提交!<br>确认提交      |                    |                |       |           |            |                 |          |
|                |                                                      | <b>-</b>                                               |                            |                     |                     |                      | 提交确认              |                    |                |       |           |            |                 |          |
| +              |                                                      | 学籍表查询                                                  | 学籍管理系统<br>9.现在1927年1929年   | 学校信息管理系统            | 怎么查学籍信息             | 学籍管理系统登录             |                   |                    |                | 6     |           | <u>с п</u> |                 | -        |
|                |                                                      | 3牛李云龙随口一句台                                             | 词,现在已经成为许多                 |                     |                     |                      |                   | と 快男類 ()           | 天奈推存 凹 热点贫讯    | ™ % V |           | ; [] (     | 과) (L.1<br>9-13 | J0%      |
| 1              |                                                      | $\mathbf{C}$                                           |                            |                     |                     |                      |                   |                    |                | 50    | ) 🗘 🔺 🤤 🖞 | 🗏 🍬 😼      | 2019/5/2        | 1        |

| 6 | 🗋 学生                                          | E信息确认信息                                                | × +                    |                     |                |           |                    |                  |            |              |               |            |              | T       | - 6            | ×     |
|---|-----------------------------------------------|--------------------------------------------------------|------------------------|---------------------|----------------|-----------|--------------------|------------------|------------|--------------|---------------|------------|--------------|---------|----------------|-------|
| 5 | $\langle \rangle$                             |                                                        | http://sspu.jxjy.c     | haoxing.com/xs/xsqr | x/xsgrxxqr?qfh | is=0&xm=∄ | 高炜&xb=男&sr=1978-1( | 0-15&zjh=3101131 | 1978101508 | 12&mzid=&zzr | mmid= <       | チャー 含有     | 有"致瘟"物质      | 韵蔬菜 Q   | <u> </u>       | - =   |
| < | <mark>念</mark> 收藏 ~ 🛄                         | ]手机收藏夹 🧲 谷歌                                            | → 网址大全 〇,360     月     | 露 💹 天猫商城 🗋 爱海       | 宝 🔊 聚划算 🕎      | 実多多 」D 第  | 京东商城 🞇百度一下 📈       | _网导航 🜀 游戏中心      | 👑 百度一下     | 🔮 教务管理 🛛     | 〕上海市高 🤺       | 🖌 中国高等 🛛 » | <b>A</b>     | - 🔏 - 🔎 | R - 💕          | - 00  |
| * | 证件信息                                          | <br>急 (提示:提交确认                                         | 前请逐项标记此部分              | 计信息是否正确 , 若存在       | 错误信息请点击        | 错误并更正     | ,更正后需上传证明材料        | !)               |            |              |               |            |              |         |                | *     |
|   | 姓名:                                           | 高炜                                                     |                        | 民族:                 | 汉族             | Ŧ         |                    |                  |            |              |               |            |              |         |                |       |
|   | 性别:                                           | 男                                                      |                        | 出生日期:               | 1978-10-15     |           |                    |                  |            |              |               |            |              |         |                |       |
| @ | 证件号:                                          | 31011319781015                                         | 0812                   | 政治面貌:               | 群众             | ٣         |                    |                  |            | Δ提           | 家             | 确认         |              |         | 人打             | 틛     |
| A | 通信信息                                          | 1. (提示:此部分信                                            | 息存在错误请点击的              | <u>⑧改按钮直接修改!</u> )  |                |           |                    |                  |            |              |               | 石合う        | ><br>[       | ΓΥ U V  | V / J)         | L.    |
| Ď | * 手机号码                                        | 码: 18516791194                                         |                        | 电子邮箱                | :              | _         |                    |                  | _          |              |               | 予リ         | $\mathbf{V}$ |         |                |       |
|   | * 通信地址                                        | 址: 上海市普陀区宜昌                                            | 昌路575号                 |                     | ĺ              | 26        | 3#0+8              |                  | ×          |              |               |            |              |         |                |       |
|   | 上传证明图,<br>格式要求:<br>1、图片大灯<br>2、清晰图设<br>3、证件字位 | 片(户口本人页和户主页<br>小请控制在5M以内。<br>达到720P或以上。<br>本和照片信息清晰无涂抹 | ī、身份证正反面扫描4<br>。       | ⊧) :                |                | 已提交确认     |                    |                  | 確定         |              |               |            |              |         |                |       |
|   |                                               |                                                        |                        |                     |                |           |                    | 提交确认             |            |              |               |            |              |         |                |       |
| + | 0.                                            | 学籍表查询 学                                                | 学籍管理系统<br>9.现在3月2日半半次名 | 学校信息管理系统            | 怎么查学           | 籍信息       | 学籍管理系统登录           |                  | <b></b>    | 山前島 🔿 👌 🖉    |               |            | Ø.1. T#      |         | 0              | × -   |
|   |                                               |                                                        | 呵,现住已经成为许多             |                     |                |           |                    |                  |            | 伏男福 🕑 头条     | 31年7月 [19] 热り |            |              |         | (I) (I)<br>9:1 | 13    |
|   |                                               |                                                        |                        |                     |                |           |                    |                  |            |              |               |            | <b>9</b> 🖉 🔶 | - 😔 🖫 ሌ | 2019           | /5/21 |